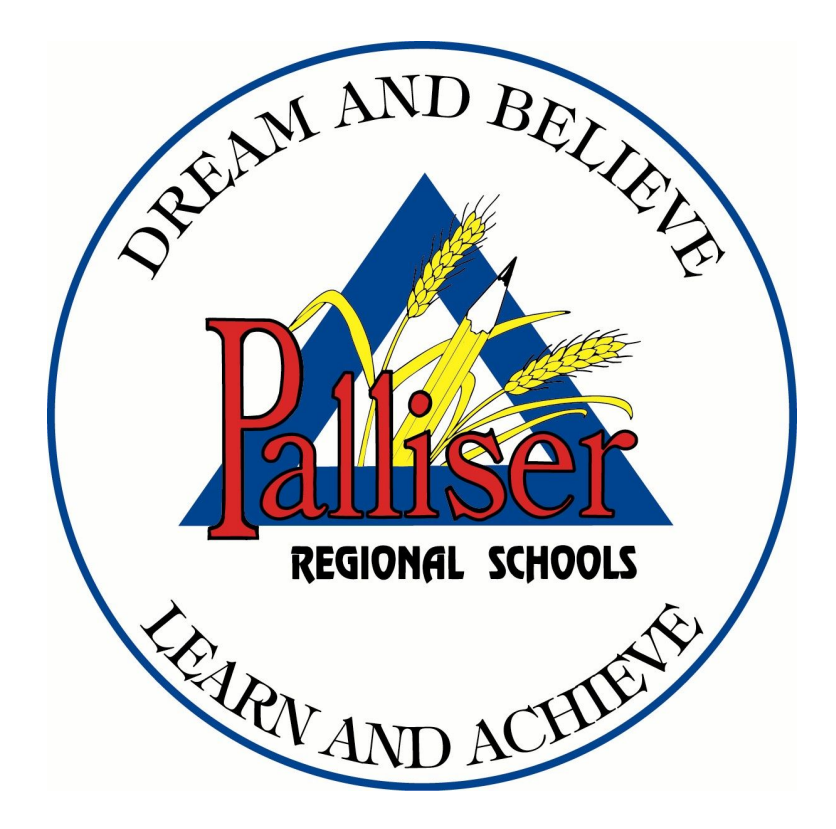

# PowerSchool User Guide for Parents

PALLISER REGIONAL SCHOOLS

### PowerSchool User Guide for Parents

#101 3305 18 Avenue North Lethbridge, Alberta T1H 5S1 Phone: (403) 328-4111 <u>http://pallisersd.ab.ca</u>

Palliser Regional Schools Parent Portal User Guide

### Understanding PowerSchool Public (Parent) Portal with Single Sign-On

The Power of the application comes from understanding what it can do and how it can help you participate in your child's education.

#### Introduction

The PowerSchool Public Portal is a tool integrated into the PowerSchool Student Information System (SIS) specifically developed for parents and students. Parent Single Sign-On offers a number of benefits, including: access to multiple students with one login a personalized account for each parent and guardian the ability for parents/guardians to retrieve their own login information

Parent Single Sign-On offers a number of benefits, including:

- Access to multiple students with one login
- A personalized account for each parent and guardian
- The ability for parents/guardians to retrieve their own login information

#### Let's Get Started!

To get started, you must create your PowerSchool account and attache students to the account.

BUT -- before you can log into the PowerSchool Parent Portal, you will need to create your account and associate students to it. You should have received information from the school regarding how to obtain your student's **Access ID** and **Access Password**. You will need these to link your student(s) to your account.

## <u>NOTE: The Access ID and Access Password for your student should be protected. Only provide this information to individuals who need to monitor your student's progress.</u>

Palliser Students will receive their own unique login credentials for the PowerSchool Student Portal.

### Using the Web Browser

| Process Steps                                                                                                    | Screen Shots                                                                                                    |
|----------------------------------------------------------------------------------------------------|----------------------------------------------------------------------------------------------------|
| STEP 1                                                                                                    |                                                                                                    |
| Launch a web browser (Google<br>Chrome works best) and go to<br>the PowerSchool Public Portal<br>URL for Palliser Regional<br>Schools (NOTE this is specific to<br>the school division):<br><u>https://ps.pallisersd.ab.ca/<br/>public/</u> | PowerSchool                                                                                                    |
| If this is your first time to this                                                                                                    | Student and Parent Sign in                                                                                                    |
| screen, you must click "Create                                                                                                    | Sign In Create Account                                                                                                    |
|                                                                                                    | Create a parent account that allows you to view all of your students with one account. You can also manage your account preferences. Learn more. Create Account Copyright © 2005-2016 PowerSchool Group LLC and/or its affiliate(s). All rights reserved. |
| If you have already created an account, enter your username                                                                                                    | PowerSchool                                                                                                    |
| and password and click "Sign In"                                                                                                    | Student and Parent Sign In                                                                                                    |
|                                                                                                    | Sign In Create Account                                                                                                    |
|                                                                                                    | Username                                                                                                    |
|                                                                                                    | Forgot Username or Password?                                                                                                    |
|                                                                                                    | Sign In<br>Copyright © 2005-2016 PowerSchool Group LLC and/or its affiliate(s). All rights reserved.<br>All trademarks are either owned or licensed by PowerSchool Group LLC and/or its affiliates.                                                       |

|                                                                                                   | PowerSchool                                                                                                    |
|---------------------------------------------------------------------------------------------------|----------------------------------------------------------------------------------------------------|
| you have forgotten your<br>Isername or Password, click the                                        | Recover Account Sign In Information                                                                                                    |
| sign In" page will allow you to                                                                   | Forgot Password? Forgot Username?                                                                                                    |
| gn in page will allow you to<br>iter your information and your<br>formation will be sent by email | Parents, to recover your password, provide the information below. Students need to contact the school directly.                                                                                                    |
| you.                                                                                              | Parent Username                                                                                                    |
| ·                                                                                                 | Parent Email Address                                                                                                    |
|                                                                                                   | 201122                                                                                                    |
|                                                                                                   | PowerSchool                                                                                                    |
|                                                                                                   | PowerSchool Recover Account Sign In Information                                                                                                    |
|                                                                                                   | PowerSchool Recover Account Sign In Information Forgot Password? Forgot Username?                                                                                                    |
|                                                                                                   | PowerSchool      Recover Account Sign In Information      Forgot Password? Forgot Username?      Parents, to recover your username, provide the information below. Students need to contact the school directly.                  |
|                                                                                                   | PowerSchool  Recover Account Sign In Information  Forgot Password? Forgot Username?  Parents, to recover your username, provide the information below. Students need to contact the school directly.  Parent Email Address        |
|                                                                                                   | PowerSchool  Recover Account Sign In Information  Forgot Password? Forgot Username?  Parents, to recover your username, provide the information below. Students need to contact the school directly.  Parent Email Address  Enter |

#### STEP 2

Creating an account requires two steps:

- 1. Creating the Account
- 2. Linking your student(s) to the account

#### 1. Enter Parent Account Details

Enter the Parent Account Details as shown in the screenshot. Enter a **unique** email address and a **unique** username for the account.

Follow the password rules to create a password.

#### 2. Link Students to Account

You <u>must</u> know the student Access ID and Access Password to link them to the parent account. EACH student will have a unique Access ID and Access Password.

Up to 7 students can be linked to a parent account using this form. If you have additional students that require linking, contact the school office.

Once all information is entered correctly for all students, click the **Enter** button at the bottom of the screen.

#### PowerSchool

| First Name                                          | •                                    |                                                               | Edward                   |                                                   |                                              |
|-----------------------------------------------------|--------------------------------------|---------------------------------------------------------------|--------------------------|---------------------------------------------------|----------------------------------------------|
| Last Name                                           |                                      |                                                               | Brown                    |                                                   |                                              |
| Email                                               |                                      |                                                               | ebrown                   | @gmail.com                                        |                                              |
| Desired Us                                          | ername                               |                                                               | ebrown                   |                                                   |                                              |
| Password                                            |                                      |                                                               |                          | •••                                               | Strong                                       |
| Re-enter P                                          | assword                              |                                                               |                          | •••                                               |                                              |
| Password<br>must:                                   | •Be at least<br>7 characters<br>long | •Contain at least on<br>uppercase and one<br>lowercase letter | le                       | •Contain at least<br>one letter and one<br>number | •Contain at leas<br>one special<br>character |
|                                                     |                                      |                                                               |                          |                                                   |                                              |
| 1<br>Studenti                                       | 1                                    |                                                               | Charlie                  | Desure                                            |                                              |
| 1<br>Student I                                      | Name                                 |                                                               | Charlie                  | Brown                                             |                                              |
| 1<br>Student I<br>Access I<br>Access F              | Name<br>D<br>Password                |                                                               | Charlie<br>123           | Brown                                             |                                              |
| 1<br>Student I<br>Access I<br>Access F<br>Relations | Name<br>D<br>Password<br>Ship        |                                                               | Charlie<br>123<br>Father | Brown                                             |                                              |

| STEP 3                                                                                    | PowerSchool                                                                 |                                                      |
|-------------------------------------------------------------------------------------------|-----------------------------------------------------------------------------|------------------------------------------------------|
| Vhen your account is<br>uccessfully created, the login<br>age will be displayed. User the | Student and Parent Si                                                       | gn In                                                |
| username and password you                                                                 | Sign In Create Account                                                      |                                                      |
| setup above to log into the Public (Parent) Portal.                                       | Congratulations! Your new Parent Accoun<br>to start using your new account. | t has been created. Enter your Username and Password |
|                                                                                           | Username                                                                    | ebrown                                               |
|                                                                                           | Password                                                                    |                                                      |
|                                                                                           | Forgot U                                                                    | sername or Password?                                 |
|                                                                                           |                                                                             | Sign In                                              |
|                                                                                           |                                                                             |                                                      |

#### **Using the Mobile App**

The PowerSchool Public Portal mobile app is a free app available for both Apple (Apple Store) and Android (Google Play Store) devices.

The interface on the mobile application looks slightly different than on the web browser due to the space constraint of the smaller device.

After downloading the mobile app, you will be asked to enter the **DISTRICT CODE** prior to entering your login credentials.

#### The District Code for Palliser is:

<u>QRWW</u>

1. Once the app is downloaded to your device, click the PowerSchool icon

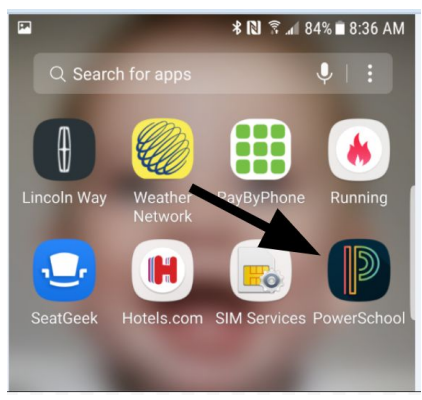

2. You can enter the District Code directly OR you can click the link that says "Where is my district code?"

|   |                      | * 🔃 🔋 🖊 88% 🖿 8 | 3:24 AM |
|---|----------------------|-----------------|---------|
| Р | owerSchool           |                 | ?       |
|   | Sign                 | In              |         |
|   | District Code        |                 |         |
| < | Where is my district | code?           |         |
|   | Username             |                 |         |
|   | Password             |                 |         |
|   | Sign I               | n               |         |

3. Click the link that says "Search for Your District"

|                                   | District Code Help                                                                         |
|-----------------------------------|--------------------------------------------------------------------------------------------|
| owerSchool                        | an bastan                                                                                  |
|                                   |                                                                                            |
|                                   |                                                                                            |
| Locate ye<br>eft corne<br>ne Powe | our district code on the bottom<br>er of the navigation menu on<br>erSchool public portal. |

4. You can type in "Palliser Regional Schools" into the search line. Choose the second entry listed: **Palliser Regional Division No. 26**.

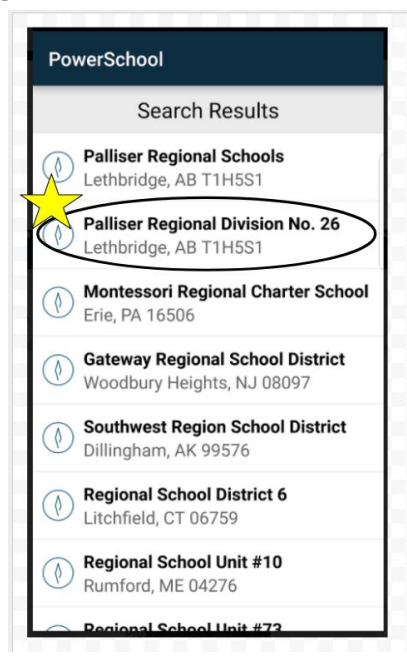

5. You will get the District Details box, click Connect to this PowerSchool

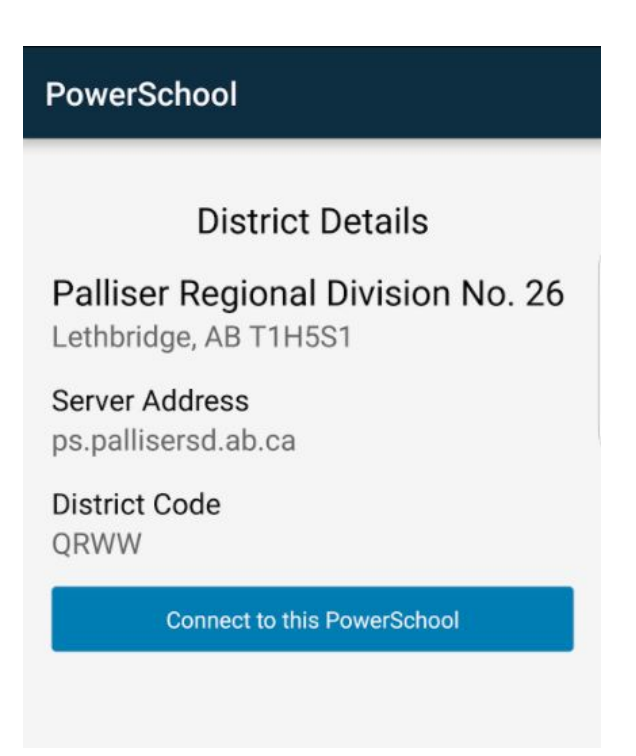

6. The code will be inserted and you will now be able to enter your login credentials.

| Power   | Scho   | ol     |         |       |      | 0 |
|---------|--------|--------|---------|-------|------|---|
|         |        | Si     | gn Ir   | า     |      |   |
| Distric | ct Co  | de     |         |       |      | ſ |
| Q       | R      | W      | W       | ~     | A    |   |
| Where   | e is m | y dist | rict co | ode?  |      |   |
| Userr   | name   |        |         |       |      |   |
| Pass    | word   |        |         |       |      |   |
| Forgo   | t Use  | rname  | e or Pa | asswo | ord? |   |
|         |        | s      | Sign In |       |      |   |
|         |        |        |         |       |      |   |

5. If you get a message announcing that the connection is not secure, please disregard. The connection to the URL *is* a secure connection.

| Connection is Not                                                                                                    | Secure                                                          |
|----------------------------------------------------------------------------------------------------|-----------------------------------------------------------------|
| The connection to this of<br>is not secure. Your infor<br>(username, password, s<br>could be viewed by othe<br>your district to resolve t | district<br>mation<br>tudent data)<br>ers. Contact<br>he issue. |
| CANCEL                                                                                                    | SIGN IN                                                         |

6. You will be now be taken back to the login screen. Enter your username and password and click the **Sign In** button.

| <b>P</b> * | * 10                 | 🗊 ⊿ 88% 🖿 8:26 AM |
|------------|----------------------|-------------------|
| Power      | School               | 0                 |
|            | Sign In              |                   |
| Distri     | ct Code              |                   |
| *          | * * *                |                   |
| Wher       | e is my district cod | e?                |
| ebro       | wn                   |                   |
|            |                      |                   |
| Forgo      | ot Username          | sword?            |
|            | Sign In              |                   |

- 7. You will now be taken to your students' page. You will be able to toggle between students if multiple students are linked to your account.
- 8. When you are finished using the app, make sure to **Logout** to keep your child's information secure.

Click the three dots in the upper right corner of the *Dashboard* page (or any page in the app).

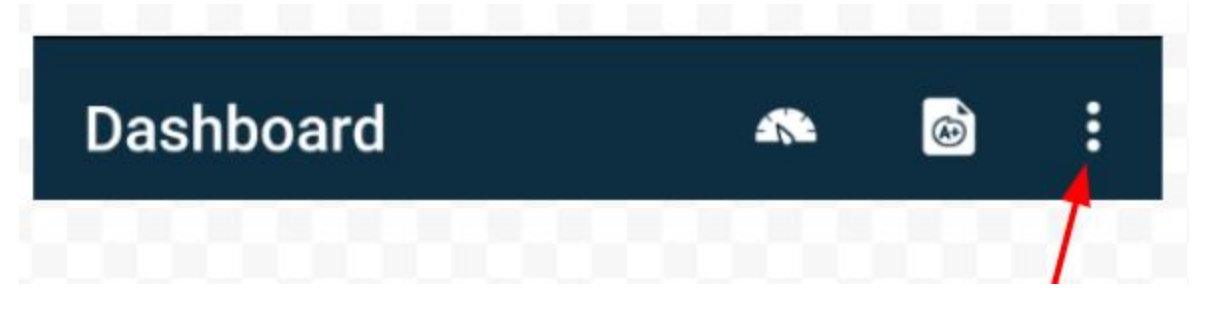

Then choose **Logout** at the bottom of the list that appears:

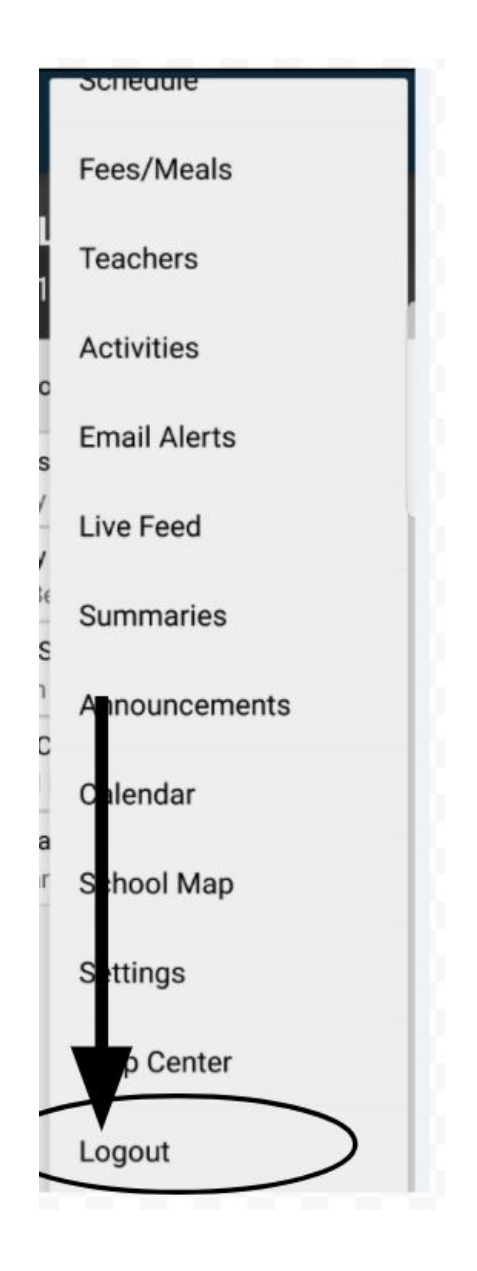

**NOTE:** You will NOT be required to connect the the server again unless you uninstall the application from your mobile device. The next time you access the app on your device you will only need to enter your login credentials.

#### **Navigating the Public Portal**

Read this section to understand the basics of working with the navigation menu. You do not need to complete the activities in any particular order, but you should be familiar with all of them. Remember, if you have more than one student associated to your parent account, use the student tabs that appear in the navigation bar to select the student for which you want to view information.

NOTE: All the information below is also available in the **Help** menu which is located by clicking the help link near the top of the window.

#### Grades and Attendance

The Grades and Attendance page displays comprehensive information about a student's grades and attendance for the current term. The legend at the bottom of the page displays the attendance and citizenship codes and their meanings. Note: If a room has been defined for a section, the room number appears next to the teacher's name.

Reporting term grades will be displayed once the final grade for the reporting term has been entered by the teacher and submitted to the portal via the school office.

Once reporting term grades have been submitted and if the teacher is using the PowerTeacher Pro Gradebook application, parents will be able to click on the grade in the term column to display the assignment details.

|                         |   |   |         |    |   |   |   |         |      | 1 | Attendance By Class                                      |     |          |         |
|-------------------------|---|---|---------|----|---|---|---|---------|------|---|----------------------------------------------------------|-----|----------|---------|
|                         |   | 1 | ast Wee | ek |   |   | т | his Wee | ek 🦷 |   |                                                          | -   |          | Testing |
| Exp                     | м | т | W       | н  | F | м | τ | w       | н    | ۴ | Course                                                   | RI  | Absences | 1aruies |
| P1(1-2,4) P2(2) P3(3,5) |   |   |         |    |   |   |   |         |      |   | Physics 20 Email Thompson, Jeremy - Rm: 215              | 0   | 0        | 0       |
| P1(3.5) P2(1,3-4) P5(1) |   |   |         |    |   |   |   |         |      |   | Biology 20 😃<br>🖬 Email Bergsma, Brian - Rm: 213         | -   | 0        | 0       |
| P2(5) P3(1-2) P4(2-4)   |   |   |         |    |   |   |   |         |      |   | Social Studies 20-1<br>Email Barwegen, Katelyn - Rm: 107 | 100 | 1        | 0       |
| P3(4) P4(1) P5(3)       |   |   |         |    |   |   |   |         |      |   | Green Certificate 🛄<br>Email Loman, Shenyi               |     | D        | D       |
| P4(5) P5(2,4)           |   |   |         |    |   |   |   |         |      |   | Physical Education 20 - 3 CREDIT                         | 100 | 0        | 0       |

#### Grades and Attendance screen:

Class Score Detail screen:

|                                                                                                    | Attendance Standards                                                                                               | Grades   |                                                                                                    |            |       |                                                               |                                         |     |
|----------------------------------------------------------------------------------------------------|----------------------------------------------------------------------------------------------------|----------|----------------------------------------------------------------------------------------------------|------------|-------|---------------------------------------------------------------|-----------------------------------------|-----|
|                                                                                                    | Course                                                                                                    |          | Teacher                                                                                                    | Expression |       | Fin                                                           | al Grade <sup>1</sup>                   |     |
|                                                                                                    | Biology 20                                                                                                    | B        | ergsma, Brian                                                                                                    |            |       | 88%                                                           |                                         |     |
| Feacher Com                                                                                              | nments:                                                                                                    |          |                                                                                                    |            |       |                                                               |                                         |     |
| Section Desc                                                                                             | cription:                                                                                                    |          |                                                                                                    |            |       |                                                               |                                         |     |
|                                                                                                    |                                                                                                    |          |                                                                                                    |            |       |                                                               |                                         |     |
|                                                                                                    |                                                                                                    |          |                                                                                                    |            |       |                                                               |                                         |     |
| Assignme                                                                                                 | ents                                                                                                    |          |                                                                                                    |            |       |                                                               |                                         |     |
| Assignme<br>Due Date                                                                                     | ents                                                                                                    | Category |                                                                                                    | Assignment | Flags | Score                                                         | %                                       | 0 🗆 |
| Assignme<br>Due Date<br>10/04/2017                                                                       | Unit 4 Assignments                                                                                                 | Category | Chapter 8 Notes Assignments                                                                                                    | Assignment | Flags | Score<br>10/10                                                | %                                       | 00  |
| Assignme<br>Due Date<br>10/04/2017<br>10/04/2017                                                         | Unit 4 Assignments<br>Unit 4 Quiz                                                                                  | Category | Chapter 8 Notes Assignments<br>Digestion Quiz                                                                                                    | Assignment | Flags | Score<br>10/10<br>9.5/10                                      | %<br>100<br>95                          | 00  |
| Assignme<br>Due Date<br>10/04/2017<br>10/04/2017<br>10/04/2017                                           | Unit 4 Assignments<br>Unit 4 Quiz<br>Unit 4 Assignments                                                            | Category | Chapter 8 Notes Assignments<br>Digestion Quz.<br>The Magical story of Digestion                                                                      | Assignment | Flags | Score<br>10/10<br>9.5/10<br>9.2/10                            | %<br>100<br>95<br>92                    | 00  |
| Assignme<br>Due Date<br>10/04/2017<br>10/04/2017<br>10/04/2017<br>09/22/2017                             | Unit 4 Assignments<br>Unit 4 Quiz<br>Unit 4 Assignments<br>Unit 4 Assignments<br>Unit 3 Exam                       | Category | Chapter 8 Notes Assignments<br>Digestion Quiz.<br>The Magical story of Digestion<br>Unit C Exam                                                      | Assignment | Flags | Score<br>10/10<br>9.5/10<br>9.2/10<br>8/10                    | %<br>100<br>95<br>92<br>80              | 0 🗆 |
| Assignme<br>Due Date<br>10/04/2017<br>10/04/2017<br>10/04/2017<br>09/22/2017<br>09/21/2017               | Unit 4 Assignments<br>Unit 4 Assignments<br>Unit 4 Quiz<br>Unit 4 Assignments<br>Unit 3 Assignments                | Category | Chapter 8 Notes Assignments<br>Digestion Guiz<br>The Magical story of Digestion<br>Unit C Exam<br>Unit C Homework Check                              | Assignment | Flags | Score<br>10/10<br>9.5/10<br>9.2/10<br>8/10<br>10/10           | %<br>100<br>95<br>92<br>80<br>100       | 0 🗆 |
| Assignme<br>Due Date<br>10/04/2017<br>10/04/2017<br>10/04/2017<br>09/22/2017<br>09/21/2017<br>09/20/2017 | Unit 4 Assignments<br>Unit 4 Assignments<br>Unit 4 Quiz<br>Unit 4 Assignments<br>Unit 3 Assignments<br>Unit 3 Quiz | Category | Chapter 8 Notes Assignments<br>Digestion Quiz<br>The Magical story of Digestion<br>Unit C Exam<br>Unit C Homework Check<br>Cellular Respiration Quiz | Assignment | Flags | Score<br>10/10<br>9.5/10<br>9.2/10<br>8/10<br>10/10<br>9.7/10 | %<br>100<br>95<br>92<br>80<br>100<br>97 | 00  |

Users are able to send email to a teacher right from this screen by clicking on the link that shows "Email <teacher name>"

|                         |   |   |         |    |   |   |           |   |   | 3      | Attendance By Class                                                  |          |         |   |
|-------------------------|---|---|---------|----|---|---|-----------|---|---|--------|----------------------------------------------------------------------|----------|---------|---|
| Eva                     |   | L | ast Wee | eK |   |   | This Week |   |   | Course | R1                                                                   | Absences | Tardies |   |
|                         | м | т | W       | н  | F | м | 7         | W | н | F      |                                                                      |          |         |   |
| P1(1-2,4) P2(2) P3(3,5) |   |   |         |    |   |   |           |   |   |        | Physics 20 Email Thompson, Jeremy - Rm: 215                          | 0        | 0       | 0 |
| P1(3.5) P2(1.3-4) P5(1) |   |   |         |    |   |   |           |   |   |        | Biology 20 1<br>Email Bergsma, Brian - Jm: 213                       | 88       | 0       | 0 |
| P2(5) P3(1-2) P4(2-4)   |   |   |         |    |   |   |           |   |   |        | Social Studies 20-1<br>Email Banwegen, Katelyn - Rm: 107             | 100      | 1       | ٥ |
| P3(4) P4(1) P5(3)       |   |   |         |    |   |   |           |   |   |        | Green Certificate 🔹                                                  |          | D       | D |
| P4(5) P5(2,4)           |   |   |         |    |   |   |           |   |   |        | Physical Education 20 - 3 CREDIT<br>Email VandeGriend, Jon - Rm: Gym | 100      | 0       | 0 |

#### Absences

Click a number in the Absences or Tardies column to view the absences/tardies for the selected class during this term. The Dates of Attendance page displays all absences for that class.

| Dates of Attendance: Brown, Charlie                                                    |                                                                                                    |
|----------------------------------------------------------------------------------------|----------------------------------------------------------------------------------------------------|
|                                                                                        | Dates of all absences for Social Studies 20-1 Exp. P2(5) P3(1-2) P4(2-4) (SST27715.11) for S1:                                                            |
| 1. P3(1) - 09/11/2017 - EA                                                             |                                                                                                    |
| Legend                                                                                 |                                                                                                    |
| Attendance Codes: Blank=Present   A=Abser<br>Citizenship Codes: C=Consistently Demonst | nt   EA=Excused Absence   L=Tardy   LE=Leave Early   D=Discipline   SA=School Absence  <br>rates   S=Sometimes Demonstrates   I=Infrequently Demonstrates |

#### Grades History

Use this page to view term grades for the selected student. The course, letter grade, percentage points, citizenship grade, and credit hours are noted for each term.

Note: To view the student's graduation plan progress or to select post-secondary plans, click View Graduation Progress. Graduation Progress will not be available unless this has been set up at the school level.

#### Attendance History

The Attendance History page displays information about a student's attendance record for the current term. The legend at the bottom of the page displays the attendance codes and their meanings.

#### **Email Notifications**

The Email Notifications page provides you with the ability to manage your parent account email preferences, including what information you would like to receive, how often you would like to receive the information, and any additional email addresses that you would like the information sent to.

Email preferences may be applied to a single student or all students associated to your parent account.

Email Address Display only of the email address associated to your parent account. The selected information, as well as account recovery notices and account changes confirmations will be sent automatically to this email address.

Note: To change your email address, see How to Change Your Account Preferences in the Help file in the portal.

#### Additional Email Addresses

Enter additional email addresses that you want the selected information to be sent to. Separate multiple addresses with commas.

#### **Teacher Comments**

The Teacher Comments page displays any comment that a teacher has entered regarding a student, such as a student's achievement or behavior.

Note: Additional teacher comments may be found on the Grades and Attendance page and Grades History page.

Note: If the column is blank, there are no teacher comments.

#### School Bulletins

The School Bulletin page serves as your school's message board whereby your school can post a variety of information for you to view.

Note: If you are not able to access this page, School Bulletins may not be enabled. Contact your school for information.

#### **Class Registration**

Using the Class Registration page in PowerSchool Student and Parent portal, students and their parents can manage their course requests.

#### Balances

The Transactions page displays a student's lunch balance and fee transaction information for the current term. Note: If you are not able to access this page, Balances may not be enabled. Contact your school for information.

#### My Schedule

There are two ways to display a student's schedule.

The Week View displays the student's schedule for the current week.

The Matrix View displays the student's schedule for the selected term in a graphical format. The schedule matrix view displays the student's schedule for each period and day in each term. Identical colors on the schedule indicate the same course. A blank block means that nothing is scheduled for that block in that term. Each block can include the following information, depending on the matrix display preferences: course name, course number, section number, teacher name, room number, expression (the combination of periods and days), and year term.

#### School Information

The School Information page displays the physical address and contact information for the school.

#### Account Preferences

The Account Preferences page provides you with the ability to manage your parent account information, including your name, user name, password, and email address. In addition, you can add any and all students for whom you have legal and parental rights to your account in order to view their information by way of your account.

Note: To edit or remove a student associated to your account, contact your school.

#### Graduation Progress

If enabled by your school, the Graduation Progress page displays the student's four-year graduation plan, any postsecondary plans, and the progress of each of those plans.

#### Quit the PowerSchool Student and Parent Portal

When finished working in the PowerSchool Student and Parent Portal, it is important to sign out of the application. You can sign out of the PowerSchool Student and Parent portal from any page in the application.

Note: If you are not actively working in the PowerSchool Student and Parent portal, your session may time out. If so, you need to sign in again.